## VINISTORIA

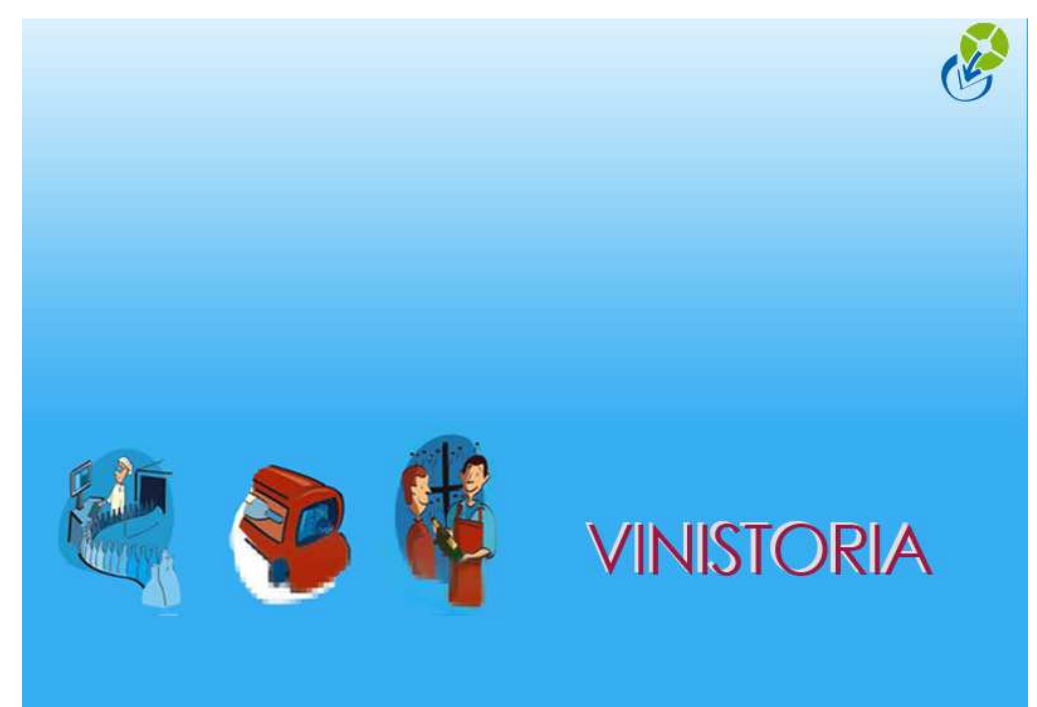

## Annulation d'un règlement

|                     | Objet : Annulation d'un règlement           |
|---------------------|---------------------------------------------|
|                     |                                             |
| informatique        |                                             |
| Logiciel            | Vinistoria                                  |
| Version             |                                             |
| Thème               | Comptabilité                                |
| Date de mise à jour |                                             |
| Auteur              | Le Service Assistance Clients               |
|                     | support.lgi@wanadoo.fr                      |
|                     | tél : 08 92 69 20 13 - fax : 02 41 22 18 37 |
| Référence           |                                             |

Si vous avez saisi un règlement sur une mauvaise contrepartie vous pouvez l'annuler simplement ( si il n' a pas été transféré en comptabilité où si le bordereau n' a pas été édité).

Exemple : On a enregistré sur un client, un règlement de 45 euros en CB au lieu d'un chèque. Pour annuler ce règlement on va sur le menu "Comptabilité" => "Règlements" => "Saisie de règlements" => on recherche le règlement du client (voir écran ci-dessous) via son code et éventuellement la date de saisie.

| Recherche Règlement                                                                  |            |
|--------------------------------------------------------------------------------------|------------|
| N° Client : 375 😥 Société : 1 : sociéte test                                         | -          |
| Nom : Date de règlement du : 27/10/2006 🛐 au : 7 /                                   | 15         |
| Nom 2 : Contrepartie : 🗾 🔗                                                           |            |
| Raison Sociale :                                                                     | 3 🕥 🧭      |
| CP / Ville 😥                                                                         |            |
| N° Règlement Date Règlem N° Clie Nom 1 Nom 2 Contrep Mtt TTC Devise TVA Montant Dési | gnation 🔄  |
| D6000049 27/10/2006 375 DUPONT CB 45.00 EUR 1 45.00                                  |            |
| Double clic sur la                                                                   | ligne pour |
| accéder au règlen                                                                    | nent       |

Vous accédez la fenêtre de saisie de règlement

| ٢ | 🧯 Ge | estion des l   | Règlement         | s 1 : sociéte te | st Franck S | imon          |                |               |                          |              |     |                   |
|---|------|----------------|-------------------|------------------|-------------|---------------|----------------|---------------|--------------------------|--------------|-----|-------------------|
| 1 | -Rè  | glements       |                   |                  |             |               |                |               |                          |              |     | <i>a</i> ) 1      |
|   | 1    | N° Règlemen    | t N° Client       | Client           |             | Contrepartie  | Mode Règlement | Montant       | Date Ec                  | héance Band  |     | Se <u>C</u> réer  |
|   | Þ    | 600004         | 9 375             | DUPONT           |             | CB            | Carte Bleue    |               | 45.00 27/10/2            | :006         | l i |                   |
|   |      |                |                   |                  |             |               |                |               |                          |              |     | Jui Supprimer     |
|   |      |                |                   |                  |             |               |                |               |                          |              |     | <u>D</u> élettrer |
|   | •    |                |                   |                  |             |               |                |               |                          | •            |     | \                 |
|   | To   | tal Règlemen   | ts : <b>45.00</b> | )€               | Reste à In  | nputer : 0,00 | )€             |               |                          | _            |     | ≦                 |
| ľ | Fa   | actures Client |                   |                  |             |               |                |               |                          |              |     |                   |
|   | Fa   | acture :       |                   | N* Client :      | _∲ м        | ontant :      |                | Ø             | Factures<br>O Non Soldée | es 🖲 Soldées |     | O Toutes          |
|   |      | Tot. Facture   | s: <b>45.00</b>   | )€               | Tot. S      | oldes : 0.00  | )€             |               |                          |              |     |                   |
|   |      | N* Client C    | lient             | <b></b>          | N° Facture  | Client        | Montant Fac So | lde Dev Mtt A | uffecté Date Eché        | éan De Solde | D   |                   |
|   | Þ    | 375 C          | UPONT             |                  | 6000022     | DUPONT        | 45.00          | 0.00€         | 45.00 01/11/200          | 06 €         |     |                   |

Il faut dans un 1<sup>er</sup> temps "Délettrer" le règlement (clic sur bouton "délettrer")

La facture n'est alors plus soldée (voir écran ci-dessous)

| 🧶 G      | estion des Ré    | èglements | 1 : sociéte test Fra | nck Simon                  |                |                |                       |           |                    |
|----------|------------------|-----------|----------------------|----------------------------|----------------|----------------|-----------------------|-----------|--------------------|
| ⊟Bè      | eglements        |           |                      |                            |                |                |                       |           | ~ 1                |
|          | N* Règlement     | N* Client | Client               | Contrepartie               | Mode Règlement | Montant        | Date Echéance         | Bang 🔺    | Se Créer           |
|          | 6000049          | 375       | DUPONT               | CB                         | Carte Bleue    |                | 45.00 27/10/2006      |           |                    |
| -        |                  |           |                      |                            |                |                |                       |           | <u>Supprimer</u>   |
|          |                  |           |                      |                            |                |                |                       | 7         | Délettrer          |
|          |                  |           |                      |                            |                |                |                       |           |                    |
| •        |                  |           |                      |                            |                |                |                       |           | ∖ <u>∑</u> ⊻alider |
| To       | tal Règlements   | : 45.00   | € Pes                | e à Imputer : <b>45</b> .0 | 00€            | >              |                       |           | े <u>े</u> Annuler |
| <u> </u> | actures Client — |           |                      |                            |                |                |                       |           |                    |
| F        | acture :         | N         | * Client : 🔤 🖗       | Montant :                  |                | ×?             | Factures              | oldées C  | Toutes             |
|          | Tot. Factures    | :45.00    | €                    | Fot. Soldes : <b>45</b> .0 | 00€            |                |                       |           |                    |
|          | N* Client Clie   | ent       | ▲ N° Fa              | cture Client               | Montant Fac So | Ide Dev Mtt Al | ífecté Date Echéan De | Solde D 🔺 |                    |
|          | 375 DL           | IPONT     | ▶ 600                | 0022 DUPONT                | 45.00 🤇        | 45.00€)        | 01/11/2006 €          |           |                    |

Vous pouvez ensuite supprimer le règlement (clic sur bouton " Supprimer" et répondre oui à la suppression ).

| 🔮 Ges | stion des Rè     | eglements | 1 : sociéte test Franci | k Simon                  |                |                     |                         |           |                                     |
|-------|------------------|-----------|-------------------------|--------------------------|----------------|---------------------|-------------------------|-----------|-------------------------------------|
| Règ   | lements          |           |                         |                          |                |                     |                         |           | 0                                   |
| N     | * Règlement      | N* Client | Client                  | Contrepartie             | Mode Règlement | Montant             | Date Echéance           | Bang 🔺    |                                     |
|       | 6000049          | 375       | DUPONT                  | CB                       | Carte Bleue    | 45.00               | 27/10/2006              | LCi       | C - Constant                        |
|       |                  |           |                         |                          |                |                     |                         |           | <u>↓</u> <u>□</u> <u>S</u> upprimer |
|       |                  |           |                         |                          |                |                     |                         |           | Délettrer                           |
|       |                  |           |                         |                          |                |                     |                         | -         | 2 days and                          |
| •     |                  |           |                         |                          |                |                     |                         |           | <u>V</u> alider                     |
| Tota  | al Règlements    | : 45.00   | € Reste à               | a Imputer : 45.0         | 00€            |                     |                         |           | े <u>े</u> <u>A</u> nnuler          |
| Fac   | tures Client —   |           |                         |                          |                |                     |                         |           |                                     |
| Fac   | ture :           | N         | ° Client : 🔤 🖗          | Montant :                |                | Facture Rest        | ures<br>on Soldées O So | oldées    | C Toutes                            |
|       | Tot. Factures    | : 45.00   | € Tot                   | t. Soldes : <b>45.</b> 0 | 00€            |                     |                         |           |                                     |
| N     | l° Client   Clie | ent       | N° Factur               | re Client                | Montant Fac So | lde Dev Mtt Affecté | )ate Echéan De          | Solde D 🔺 |                                     |
|       | 375 DU           | IPONT     | ▶ 60000                 | 22 DUPONT                | 45.00          | 45 00 € r           | 1/11/2006 £             |           |                                     |
|       |                  |           |                         |                          | Confirm        | ation               | ×                       |           | Solder Ecart                        |
|       |                  |           |                         |                          |                |                     |                         |           |                                     |
|       |                  |           |                         |                          | <u></u>        | Confirmez-vous la s | uppression ?            |           | Recalc Soldes                       |
|       |                  |           | <b>T</b>                |                          | 6              |                     |                         | -         | Affecter                            |
| •     |                  |           |                         |                          |                | Oui No              | n                       | •         | Solde Regit                         |

Le règlement est ainsi supprimé. Vous pouvez en ressaisir un nouveau

Cordialement Le service assistance clients